# DIGITAL METRO NORTH

# Microsoft Teams – Joining meetings via the application

For participants external to Queensland Health

Microsoft Teams is a free application that can be downloaded on to a computer and handheld devices that facilitates video conferencing.

# Downloading Microsoft Teams

#### On a computer

- 1. To download *Microsoft Teams* go to the Microsoft Teams download page <u>here</u> and follow the prompts to install.
- 2. The install window will appear at the bottom of your web browser, click **Run** to install.

| Teams_windows_x64.exe (95.2 MB) | statics.teams.co | ×    |        |
|---------------------------------|------------------|------|--------|
|                                 | Run              | Save | Cancel |

Note: This may differ depending on your device.

3. A shortcut to the *Microsoft Teams* application will appear on your desktop.

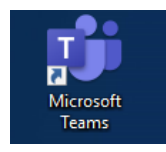

Important: You are not required to log into Microsoft Teams. You will join as a guest because you are not a part of Queensland Health.

### Quick Reference Guide

#### On a handheld device

- 1. On your mobile device, navigate to the App store:
  - a. For Android phones, got to Play Store
  - b. For Apple phones, go to the App Store
- 2. Search for Microsoft Teams and click on the

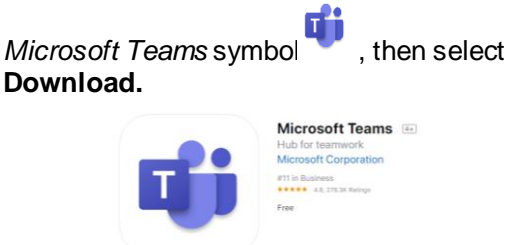

3. The *Microsoft Teams* application is now downloaded on your phone.

Important: You are not required to log into *Microsoft Teams.* You will join as a guest because you are not a part of Queensland Health.

## Joining Microsoft Teams meetings

1. From your *Microsoft Outlook* calendar or from the meeting invite emailed to you. Click on **Join Microsoft Teams Meeting.** 

| <br>Location | Microsoft Teams Meeting |   |         |  |  |  |
|--------------|-------------------------|---|---------|--|--|--|
| Start time   | Fri 20/03/2020          | • | 1:30 PM |  |  |  |
| End time     | Fri 20/03/2020          | • | 2:00 PM |  |  |  |
| <br>         |                         |   |         |  |  |  |
|              |                         |   |         |  |  |  |
| <br>         |                         |   |         |  |  |  |

Note: This text may differ depending on your invite.

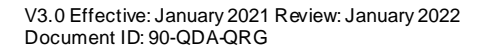

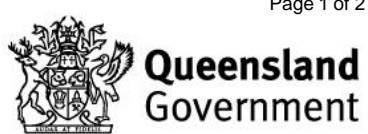

2. Enter your name and click Join Now.

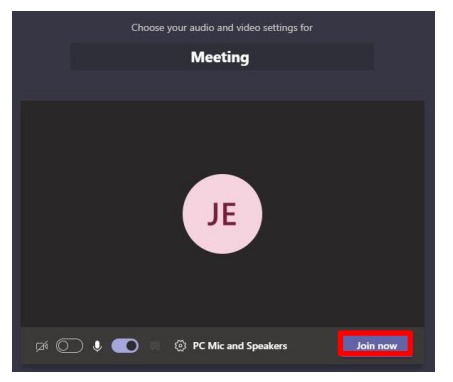

Note: The owner of the meeting may need to admit you, which may take a moment.

3. You will be invited into the meeting by the organiser and taken to this screen.

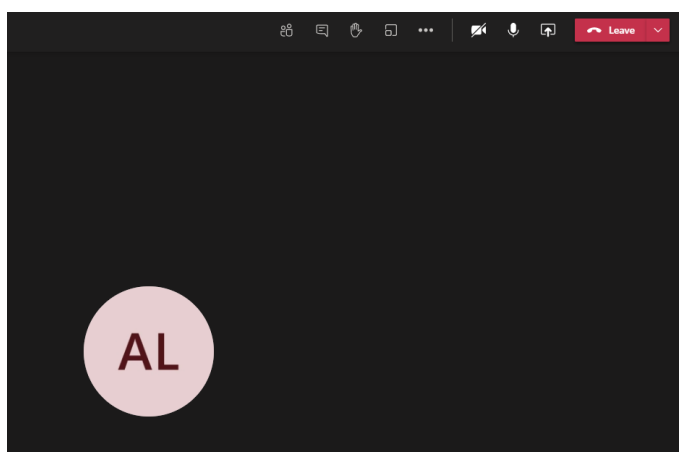

Note: Adjust your camera and microphone settings if you wish to speak or share your video.

4. When the meeting has finished, hang up by selecting the **Leave** button on the meeting toolbar.

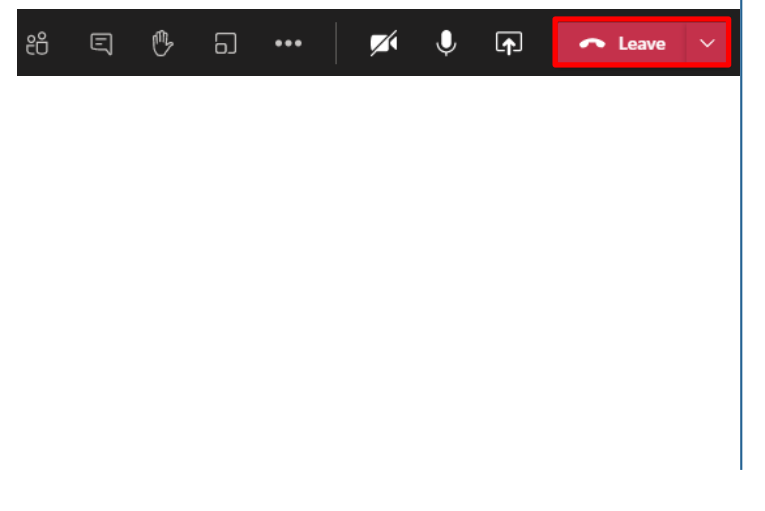

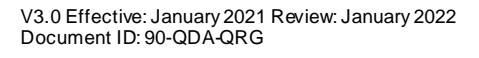

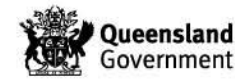

Page 2 of 2